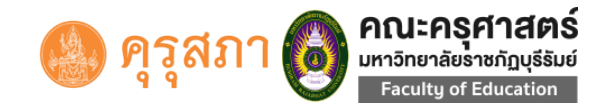

คู่มือการประเมินสมรรถนะทางวิชาชีพครู สำหรับครูพี่เลี้ยงและผู้บริหารสถานศึกษา คณะครุศาสตร์ มหาวิทยาลัยราชภัฏบุรีรัมย์

1. เปิดโปรแกรม Web Browser และพิมพ์ Url: <u>https://at.bru.ac.th/tpce</u>

C 🔒 at.bru.ac.th/tpce/

 $\langle \rangle$ 

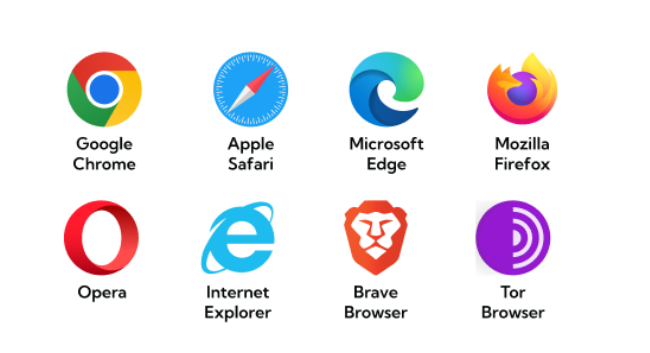

2. หน้าแรกของระบบ เลือกโรงเรียนที่ต้องการประเมินแล้ว คลิกที่ปุ่ม

| < > 🔿 🖨 at.bru.ac.th/tpce/                                         |     |                                           |           | E @ 0           | ⊳ ♡ ≟" ≡ 🥻 |
|--------------------------------------------------------------------|-----|-------------------------------------------|-----------|-----------------|------------|
| G Messenger   Facebook                                             |     |                                           |           |                 |            |
| PILE-NS, FITARS<br>Unitional Standy Status<br>Faculty of Education | mar | filebaden dennar Q                        |           |                 |            |
|                                                                    | ราเ | ปข้อโรงเรียน                              |           |                 |            |
|                                                                    | #   | ชื่อโรงเรียน                              | จังหวัด   | อำเภอ           | ເຫ້າຮະນນ   |
|                                                                    | 1   | กนกล้อยิพิพยาคม                           | บุรีรัมย์ | เมืองบุรีรัมย่  | Login      |
|                                                                    | 2   | กระสังพิทยาคม                             | บุรีรัมย์ | กระสัง          | Login      |
|                                                                    | 3   | ดูส่วนและที่ที่ยาคม                       | บุรีรัมย์ | บ้านใหม่ไปยพจน์ | Login      |
|                                                                    | 4   | เขตการทางสุดเตราะห์ ๔ (โดรตามสิทธิ์สิตปี) | บุรีรัมย์ | ເພື່ອຈນຸຕິຈັນບໍ | Login      |
|                                                                    | 5   | ดูเนื่องรัทยาคม                           | บุรีรัมย์ | ดูเมือง         | Login      |
|                                                                    | 6   | แสนละทัพบาคม                              | บุรีรัมย์ | แคนคง           | Login      |
|                                                                    | 7   | an ford parts                             | บุรีรัมย์ | ดูเมือง         | Login      |
|                                                                    | 8   | โดงกูมีวิทยา                              | บุรีรัมย์ | เมืองบุรีรัมย์  | Login      |
|                                                                    | 9   | อนมหักสังยาคม                             | บุรีรัมย์ | นางรอง          | Login      |
|                                                                    | 10  | เทศบาล = "บุรีกาษฎร์สรุณวิทยา"            | บุรีรัมย์ | ເພື່ອຈນຸຈິກັນຍ່ | Login      |

- 3. หน้าจอแสดง โรงเรียนที่ต้องการประเมิน และเลือกประเภทผู้ประเมิน
  - อาจารย์นิเทศ ไม่ต้องลงทะเบียน สามารถเข้าประเมินได้โดยใช้ชื่อผู้ใช้และรหัสผ่านจาก <u>https://reg.bru.ac.th</u> ระบบบริการการศึกษามหาวิทยาลัยราชภัฏบุรีรัมย์
  - **ครูพี่เลี้ยง** ต้องลงทะเบียนเพื่อจับคู่กับนักศึกษา ก่อนการเข้าประเมิน
  - ผ**ู้บริหารสถานศึกษา** ต้องลงทะเบียนก่อนการเข้าประเมิน
  - **ผู้แทนคณะกรรมการสถานศึกษา** ต้องลงทะเบียนก่อนการเข้าประเมิน

## โรงเรียนเขตการทางสงเคราะห์ ๕ (ไตรคามสิทธิศิลป์)

|       |                                                                                                    |               | บ้านถนนหน้าสถานี           | ี่ ตำบลในเมือง อำเภอเมืองบุรีรัมย์<br>เบอร์โทร 044-611624 | จังหวัดบุรีรัมย์ 31000                |                  |  |  |
|-------|----------------------------------------------------------------------------------------------------|---------------|----------------------------|-----------------------------------------------------------|---------------------------------------|------------------|--|--|
|       | อาจารย่นิเทศก์                                                                                                    |               |                            |                                                           | เข้าประเมิน                           |                  |  |  |
|       | ครพีเลียง                                                                                                    |               |                            |                                                           | ลงทะเบียน เข้าประเ                    | มิน              |  |  |
|       | ผู้บริหารสถานศึกษา                                                                                                    |               |                            |                                                           | ลงทะเบียน                             |                  |  |  |
|       | ผู้แทบคณะกรรมการสถ                                                                                                    | านศึกษา       |                            |                                                           | ลงทะเบียน                             |                  |  |  |
| 4.    | หน้าจอแสดงรา                                                                                                    | ายชื่อนักศึกฯ | ษา เพื่อจับคู่ครูพี่       | เลี้ยง คลิกที่ปุ่ม 🕩                                      | <sup>ทเหลรบอ่</sup> เพื่อจับคู่และสร่ | ว้างชื่อผู้ใช้   |  |  |
|       | โรงเรียนเขตการทางสงเคราะห์ 🏼 (ไตรคามสิทธิศิลป์)<br>บำนถนนหน้าสถานี สามลในเมือง สามคลน์องบุรีชมย์ จังหรือบุรีชมย์ 31000 |               |                            |                                                           |                                       |                  |  |  |
| ลำดับ |                                                                                                    | รหัสนักศึกษา  | ชื่อ - สกุล                | สาขาวิชา                                                  | ครูพี่เลี้ยง                          | จับคู่นักศึกษา   |  |  |
| 1     |                                                                                                    | 620113102036  | นายภูวดล ทองปลั่ง          | ภาษาอังกฤษ                                                |                                       | เลือกเพื่อจับคู่ |  |  |
| 2     |                                                                                                    | 620113102039  | นางสาวดีดยา เนมขุนทด       | ภาษาอังกฤษ                                                |                                       | เสือกเพื่อจับคู่ |  |  |
| 3     |                                                                                                    | 620113105046  | นางสาวพนิดสุภา บุญจูง      | นาฏศิลป                                                   |                                       | เลือกเพื่อจับคู่ |  |  |
| 4     | ?                                                                                                    | 620113106031  | นายกิดติศักดิ์ ชันสัมฤทธิ์ | พลศึกษา                                                   |                                       | เดือกเพื่อจับคู่ |  |  |
| 5     |                                                                                                    | 620113106037  | นายนครินทร์ บุญมี          | พลศึกษา                                                   |                                       | เลือกเพื่อจับคู่ |  |  |

5. หน้าจอแสดงการกรอกข้อมูลลงทะเบียนผู้ใช้งาน กรอกข้อมูลให้ถูกต้องและครบถ้วน แล้วคลิกที่ปุ่ม

- **Email** คือชื่อผู้ใช้งาน(Username)
- เบอร์โทร คือรหัสผ่าน(Password) การกรอกให้กรอกติดกันไม่ต้องเว้นวรรคหรือมีเครื่องหมาย "-"

|                    | โรงเรียนเขตการทางสงเง<br>บ้านถนนหน้าสถานี ต่าบลในเมือง<br>เบอร์โท            | กราะห์ ๕ (ไตรคามสิทธิศิลป์)<br>อาเภอเมืองบุรีรัมย์ จังหวัดบุรีรัมย์ 31000<br>: 044-611624 |         |
|--------------------|------------------------------------------------------------------------------|-------------------------------------------------------------------------------------------|---------|
|                    |                                                                              | รุทีเฉียง                                                                                 |         |
| ศำนำหน้า           | ข้อ                                                                          | นามสกุล                                                                                   |         |
| นาง                | 🗸 โตภิษฐ์                                                                    | เสาร่วงศ์                                                                                 |         |
|                    | First Name                                                                   | Last Name                                                                                 |         |
|                    | Sopit                                                                        | Saowong                                                                                   |         |
|                    | Email (ใช้สำหรับเข้าระบบ)                                                    | เบอร์โทร (ใช้สำหรับเข้าระบบ)                                                              |         |
| เมื่อลงทะเบ้       | ยนสร้างช่อผู้ไซสำเร็จจะมกลองขอควา<br>at.bru.ac.th says<br>บันทึกข้อมูลสำเร็จ | มแจ่งวา "บันท์กขอมูลสำเว็จ" ให้คลัก<br>ดห                                                 | าท์ปุ่ม |
| 6. หน้าจอเ         | แสดง เมื่อมีการลงทะเบียนเรียบร้อยแล่                                         | กัว สามารถเข้าประเมินได้โดยการคลิก                                                        | ที่ปุ่ม |
|                    | โรงเรียนเขตการทางสงเด                                                        | าราะห์ ๕ (ไตรคามสิทธิศิลป์)                                                               |         |
|                    | บ้านถนนหน้าสถานี ต่าบลในเมือง<br>เบอร์โทร                                    | ว่าเกอเมืองบุรีรัมย์ จังหวัดบุรีรัมย์ 31000<br>044-611624                                 |         |
| อาจารย์นิเทศก์     |                                                                              | เข้าประเมิน                                                                               |         |
| ครูพีเลี้ยง        |                                                                              | ลงหะเบียบ เข้าประเมิ                                                                      |         |
| ผู้บริหารสถานศึกษา |                                                                              |                                                                                           |         |
|                    |                                                                              | เข้าประเมิน                                                                               |         |

## โรงเรียนเขตการทางสงเคราะห์ ๕ (ไตรคามสิทธิศิลป์)

| บ้านถนนหน้าสถาร์ | นี้ ตำบลในเมือง อำเภอเมืองบุรีรัมย์ จังหวัดบุรีรัมย์ 31000<br>เบอร์โทร 044-611624 |
|------------------|-----------------------------------------------------------------------------------|
|                  | ผู้บริหารสถานศึกษา                                                                |
| Username :       | rakkiat.love@gmail.com                                                            |
| Password :       |                                                                                   |
|                  | Login                                                                             |

## 8. หน้าจอแสดง แสดงรายชื่อนักศึกษาที่ต้องประเมิน

| โรงเรียนเขดการทางสงเคราะห์ 🛛 (ไตรคามสิทธิศิลป์)                                              |   |              |                            |            |                                 |                                |                                 |
|----------------------------------------------------------------------------------------------|---|--------------|----------------------------|------------|---------------------------------|--------------------------------|---------------------------------|
| บ้านถนนหน้าสถานี ต่านลในเมือง งากอเมืองบริรัทย์ จังหรัดบริรัทย์ 31000<br>เมอร์โทร 044-611624 |   |              |                            |            |                                 |                                |                                 |
| ลำดับ                                                                                        |   | รหัสนักศึกษา | ชื่อ - สกุล                | สาขาวิชา   | <b>ครั้งที่</b> ไ               | ครั้งที่ 2                     | <b>ครั้งที่</b> 3               |
| 1                                                                                            |   | 620113102036 | นายภูวดล ทองปลัง           | ภาษาอังกฤษ | ฟลรับ 1<br>ฟลรับ 2.1<br>ฟลรับ 3 | ฟอร์ม 1<br>ฟอร์ม 21<br>ฟอร์ม 3 | ฟอร์ม 1<br>ฟอร์ม 2.1<br>ฟอร์ม 3 |
| 2                                                                                            |   | 620113102039 | นางสาวค็ดยา แมงขุนทด       | ภาษาอังกฤษ | ฟอร์ม 1<br>ฟอร์ม 2.1<br>ฟอร์ม 3 | ฟลรับ 1<br>ฟลรับ 21<br>ฟลร์บ 3 | ฟอร์ม 1<br>ฟอร์ม 2.1<br>ฟอร์ม 3 |
| 3                                                                                            |   | 620113105046 | นางสาวพนิตสุภา บุญจูง      | ນາງທີ່ສປິ  | ฟอร์ม 1<br>ฟอร์ม 2.1<br>ฟอร์ม 3 | ฟลรับ 1<br>ฟลร์บ 21<br>ฟลร์บ 3 | ฟอร์ม 1<br>ฟอร์ม 2.1<br>ฟอร์ม 3 |
| 4                                                                                            | ? | 620113106031 | นายกิดดิศักดิ์ ขันสัมฤทธิ์ | พลศึกษา    | ฟอร์ม 1<br>ฟอร์ม 2.1<br>ฟอร์ม 3 | ฟอร์ม 1<br>ฟอร์ม 21<br>ฟอร์ม 3 | ฟอร์ม 1<br>ฟอร์ม 2.1<br>ฟอร์ม 3 |

## 9. หน้าจอแสดงรายการที่ต้องประเมิน

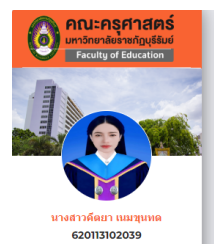

102 ภาษาอังกฤษ

| 1.1 พัฒนาหลักสูตรสถานศึกษาการจัดการเรียนรู้สื่อ การวัดและประเมินผลการเรียนรู้                  | 1.1.] สามารถวิเคราะห์ความสอดคล้องของสาระการการรัดการเรียบรู้ สื่อ การวัดเรียบรู้กับมาตรฐานการเรียนรู้ของหลักสูตรและ<br>ประเมินหลการเรียนรู้แกนกลางและหลักสูตรสถานดีกษา | 00000 |
|------------------------------------------------------------------------------------------------|----------------------------------------------------------------------------------------------------|-------|
|                                                                                                | 1.1.2 สามารถวิเคราะห์ความสอดคล้องของสาระการเรียนรู้เพื่อพัฒนาผู้เรียนให้มีปัญญารู้คิดและมีความเป็นนวัตกร                                                               | 00000 |
| 1.2 บุรณาการความรู้และศาสตร์การสอนในการวางแผนและจัดการเรียนรู้ที่สามารถพัฒนาผู้                | 1.2.1 สามารถเขียนแผนการจัดการเรียนรู่เพื่อพัฒนาผู้เรียนให้มีปัญญารู้คิดและมีความเป็นนวัดกร                                                                             | 00000 |
| เรียนให้มีปัญญารู้คิด และมีความเป็นหวัดกร                                                      | 1.2.2 สามารถจัดการเรียนรู้ให้เป็นไปตามแผนการจัดการเรียนรู้เพื่อพัฒนาผู้เรียนให้มีปัญญารู้คิดและมีความเป็นหวัดกร                                                        | 00000 |
| 1.3 จัดกิจกรรมและสร้างบรรยากาศการเรียนรู้ให้ผู้เรียนมีความสุขในการเรียนโดยตระหนักถึงสุข        | 1.3.1 สามารถจัดกิจกรรมและสร้างบรรยากาศการเรียนรู้ให้ผู้เรียนมีความสุขในการเรียน                                                                                        | 00000 |
| ภาวะของผู้เรียน                                                                                | 1.3.2 สามารถจัดกิจกรรมและสร้างบรรยากาศการเรียนรู้ให้ผู้เรียนโดยตระหนักถึงสุขภาวะของผู้เรียน                                                                            | 00000 |
| 1.4 ดูแล ช่วยเหลือ และพัฒนาผู้เรียนเป็นรายบุคคลตามศักยภาพ สามารถรายงานผลการ                    | 1.4.1 สามารถดูแล ช่วยเหลือ และพัฒนาผู้เรียนเป็นรายบุคคลตามศักยภาพ                                                                                                    | 00000 |
| พัฒนาคุณภาพ ผู้เรียนได้อย่างเป็นระบบ                                                           | 1.4.2 สามารถรายงานผลการพัฒนาคุณภาพผู้เรียนได้อย่างเป็นระบบ                                                                                                    | 00000 |
| 1.5 วิจัย สร้างนวัตกรรม และประยุกต์ไช้เทคโนโลยีดิจิชัลให้เกิดประโยชน์ต่อผู้เรียนรู้ของผู้      | 1.5.1 สามารถทำวิจัยที่สอดคล่องกับบัญหาของผู้เรียน                                                                                                    | 00000 |
| เรียน                                                                                          | 1.5.2 สามารถประยุกต์ใช้เทคโนโลยีดิจิทัลในการจัดการเรียนรู้ เช่น CAI, google classroom, Kahoot เป็นต้น                                                                  | 00000 |
| <ol> <li>เสียบัติ เราเล่าแก้แก่ถึงแก่การสะ้างสะคณ์แก่หนี้ส่วนต่างเป็นคิดคะสานิยกมีผ</li> </ol> | 1.6.1 สามารถปฏิบัติงานร่วมกับผู้อื่นอย่างสร้างสรรค์                                                                                                    | 00000 |
| 1.0 มีขึ้นพบเหาหนายสังหรายเหลาพหละหลาดการทางหนุ่มการทาย (14                                    | 1.6.2 มีส่วนร่วมในกิจกรรมการพัฒนาวิชาชีพ                                                                                                    | 00000 |
| วิชาที่ปฏิบัติการสอนในสถานศึกษา :                                                              |                                                                                                    |       |

ค<mark>ามแม้แห้นต่องสามาใจรายเอกก็เว็จหญึ่งให้กรสอนในสถามสักษา :</mark> © ตรกับกลัมสารการอับขุโบทล์กลุงการศึกษาขึ้นที่อยูาม หรือประมาร์ชาโบทล์กลุงอประกาศอียวิชาชิท หรือประกาศอิชสิตรวิชาชิทซิ้มลุง © สิมพันธ์โบกลุ่มสารการอับขุโบทล์กลุงการศึกษาชิ้นที่อยูาม หรือประมาร์ชาโบทล์กลูงอประกาศอิชสิรวิชาชิท หรือประกาศอิชสิรวิชาชิทซิ้มลุง © โปลรมาในสังศษณีกษณฑรารสอนุโบทล์กลุงการศึกษาชิ้นที่อยูาม หรือประมาร์ชาโบทล์กลุงอประกาศอิชสิรวิชาชิท หรือประกาศจิชสิรวิชาชิทซิ้มสุง

ศารับรองของผู้ประเม็น :

ขอรับรองว่าข้อมูลและการประเมินนี้เป็นธรรมและตรงตามข้อมูลจริงหรือหลักฐานที่สังเกตหรือพบได้เกี่ยวกับผู้รับการประเมิน